このサイトはAvast Business製品専用です。AVG Business製品に関する記事について は、AVG Business ヘルプを参照してください。適切な場所にいても探している情報が 見つからない場合は、 Avast Businessサポートに連絡して さらにサポートを受けてく ださい。

現在のページ: CloudCare >パッチ管理>一般情報>推奨される Windows Update 構成

# 推奨される Windows Update 構成

#### この記事は以下に適用されます:

• アバストビジネスクラウドケア

Windows 自動更新が更新プログラムを確認するように構成されている場合、更新プログラムをダウンロードまたはインストールするように構成されていない場合でも、CloudCareで利用可能なAvast Business Patch Managementの展開が遅くなる可能性があります。

### GPO による自動更新を無効にす

### る

- 1. スタートをクリックし、実行をクリックします。
- 2.と入力しgpedit.msc、「OK」をクリックします。
- 3. コンピューターの構成>管理用テンプレート> Windows
   コンポーネント> Windows Updateを展開します。
- 4. 「自動更新を構成する」を選択し、「無効」を選択して 「OK」をクリックします。
- 5. GPO は 90 分ごとに更新されるため、次のコマンドを実行してこの更新を強制的に有効にすることができます。

gpudate /force

| New Help Depint Locker Edge II Depint Locker Edge II Depint Locker Edge II Depint Locker Edge II Dent Log Service End Locker Edge II Dent Log Service Dent Log Service Log Service Dent Log Service Log Service Dent Log Service Log Service Dent Log Log Log Log Log Log Log Log Log Log                                                                                                    |                  |                                                                 |                   |                                    |                                                        |                     |                                      |                                                 |                             |
|----------------------------------------------------------------------------------------------------|------------------|-----------------------------------------------------------------|-------------------|------------------------------------|--------------------------------------------------------|---------------------|--------------------------------------|-------------------------------------------------|-----------------------------|
| n View Help  Digit Locker  Period Support  Period Support Period Support  Period Support Period Support Perio                                                                                                    |                  |                                                                 |                   |                                    |                                                        |                     |                                      |                                                 |                             |
| Norm Help Depite Locker Edge U Depite Locker Edge U Configure Automatic Update Set Configure Automatic Update Find Johner Nofficiation Set Configure Automatic Update Set Configure Automatic Update Find Johner Nofficiation Not configured Not configured Not c                                                                                                    |                  |                                                                 |                   |                                    |                                                        |                     |                                      |                                                 |                             |
| Norm         Here         Deplay there         Polytic fore         Configure Automatic Update         Extent togerwise         In ort display 'testal Update and Shut Down' option is ht. Net configured         Net configured                                                                                                    |                  |                                                                 |                   |                                    |                                                        |                     |                                      |                                                 |                             |
| Image: Security Configure Advances: Update:         Event Sprace         Event Sprace         Event Spra                                                                                                    | Action 1         | View Help                                                       |                   |                                    |                                                        | _                   |                                      |                                                 |                             |
| Optimization       State       Communication       State       Communication       No         Event Systemics       Event Systemics                                                                                                    | 2 🖬              | B 🛛 🖬 🐨                                                         |                   |                                    |                                                        |                     |                                      |                                                 |                             |
| Edge II     Configure Actionatic Update     Entrol Standard Standard       Exter Tormation Standard     Entrol Standard Standard     Entrol Standard Standard       File Exter Tormation Standard     Entrol Standard Standard     Entrol Standard Standard       File Exter Tormation Standard     Entrol Standard Standard     Entrol Standard Standard       File Exter Tormation Standard     Entrol Standard Standard     Entrol Standard Standard       File Exter Tormation Standard     Entrol Standard Standard     Entrol Standard Standard       File Exter Tormation Standard     Entrol Standard Standard     Entrol Standard Standard       Exter Tormation Standard     Entrol Standard Standard     Entrol Standard Standard       Exter Tormation Standard     Entrol Standard Standard     Entrol Standard Standard       Exter Tormation Standard     Entrol Standard Standard     Entrol Standard Standard       Exter Tormation Standard     Entrol Standard Standard     Entrol Standard Standard       Exter Tormation Standard     Entrol Standard Standard     Entrol Standard Standard       Exter Tormation Standard     Entrol Standard Standard     Entrol Standard       Exter Tormation Standard     Entrol Standard     Entrol Standard       Exter Tormation Standard     Entrol Standard Standard     Entrol Standard Standard       Exter Tormation Standard     Entrol Standard Standard     Entrol Standard Standard </th <th><b>1</b></th> <th>Digital Locker</th> <th>Mindow</th> <th>us Lindata</th> <th></th> <th></th> <th></th> <th></th> <th></th>                                                                                                    | <b>1</b>         | Digital Locker                                                  | Mindow            | us Lindata                         |                                                        |                     |                                      |                                                 |                             |
| Event in Some from difficulty       Device in Some from difficulty       No         Event in Some from difficulty       Device in Some from difficulty       No         Mathematic in Some from difficulty       Devent in Some from difficulty <td< th=""><th><u> </u></th><th>Edge UI</th><th>- window</th><th>vs opuate</th><th>Settion</th><th></th><th></th><th>State</th><th>Comme</th></td<>                                                                                                    | <u> </u>         | Edge UI                                                         | - window          | vs opuate                          | Settion                                                |                     |                                      | State                                           | Comme                       |
|                                                                                                    | <u> </u>         | Event Forwarding                                                | Configure Aut     | omatic Opdates                     | E Do not displa                                        | v 'Install Undate   | s and Shut Down' ontion in Sh        | Not configured                                  | No                          |
|                                                                                                    | - Þ 🧮            | Event Log Service                                               | Edit policy setti | ng A                               | Do not adjust                                          | default option t    | to 'Install Updates and Shut Do      | Not configured                                  | No                          |
| Person System     Person System     Person                                                                                                    |                  | Event Viewer                                                    |                   |                                    | E Enabling Win                                         | dows Update Po      | wer Management to automati           | Not configured                                  | No                          |
| Bester bester best                                                                                                    |                  | Family Safety                                                   | Kequirements:     | oferrional Service                 | II Always auton                                        | natically restart a | at the scheduled time                | Not configured                                  | No                          |
| Configure Automatic Springer     HomeSinger     HomeSinger                                                                                                    | P 🚟              | File History                                                    | Pack 1 or At lea  | st Windows 2000                    | 1 Configure Au                                         | tomatic Update      | \$                                   | Not configured                                  | No                          |
| Internet Epieren     Internet Services     Internet Services     Internet Services     Internet Information Services     Internet Information     Internet Information     Internet Information     Internet I                                                                                                    |                  | Game Emlorer                                                    | Service Pack 3    |                                    | [1] Specify intranet Microsoft update service location |                     | date service location                | Not configured                                  | No                          |
|                                                                                                    |                  | HomeGroup                                                       | Descriptions      |                                    | E Automatic Up                                         | pdates detection    | frequency                            | Not configured                                  | No                          |
| Internet information Services   Internet information Services   Machine Services   Machine Serv                                                                                                    |                  | Internet Explorer                                               | Specifies wheth   | er this computer                   | 🗄 Do not conne                                         | ect to any Windo    | ws Update Internet locations         | Not configured                                  | No                          |
|                                                                                                    | <u> </u>         | Internet Information Services                                   | will receive sec  | urity updates and                  | E Allow non-ad                                         | dministrators to r  | receive update notifications         | Not configured                                  | No                          |
| Montenerse Scheduler     Total and any any and any any any any any any any any any any                                                                                                    | Þ 🚞              | Location and Sensors                                            | other importan    | t downloads                        | 🗄 Turn on Softw                                        | ware Notification   | 15                                   | Not configured                                  | No                          |
| Networksrig     Vertices Protection     Configure Automatic Updates       Methods Access Protection     Configure Automatic Updates     Provide System       Ordina Automatic     Configure Automatic Updates     Provide System       Presend System     In the things of the Configure Automatic Updates     Provide System       Presend System     In the things of the Configure Automatic Updates     Provide System       Presend System     In the things of the Configure Automatic Updates     In the Configure Automatic Updates       Presend System     In the Configure Automatic Updates     In the Configure Automatic Updates       Presend System     In the Configure Automatic Updates     In the Configure Automatic Updates       Presend System     In the Configure Automatic Updates     In the Configure Automatic Updates       Send Configure Automatic Updates     In the Configure Automatic Updates     In the Configure Automatic Updates       Send Configure Automatic Updates     In the Configure Automatic Updates     In the Configure Automatic Updates       Send Forder     In the Configure Automatic Updates     In the Configure Automatic Updates       Send Forder     In the Configure Automatic Updates     In the Configure Automatic Updates       Send Forder     In the Configure Automatic Updates     In the Configure Automatic Updates       Windows Clark System     In the Configure Automatic Updates     In the Configure Automatic Updates <th><u> </u></th> <td>Maintenance Scheduler</td> <th>updating service</th> <td>ndows automatic</td> <td>E Allen Autom</td> <td>atic Hodator ins</td> <td>mediate installation</td> <td>Net configured</td> <td></td>                                                                                                    | <u> </u>         | Maintenance Scheduler                                           | updating service  | ndows automatic                    | E Allen Autom                                          | atic Hodator ins    | mediate installation                 | Net configured                                  |                             |
| Network Access Protection     Precision Setting       Network System     Configure Automatic Update:       Precision System     Network System       Precision System     In Access Precision       Precision System     In Configure Automatic Update:       Precision System     In Configure Automatic Update:       Precision System     In Configure Automatic Update:       Precision System     In Configure Automatic Update:       Precision System     In Configure Automatic Update:       Precision System     In Configure Automatic Update:       Precision System     In Configure Automatic Update:       Precision System     In Configure Automatic Update:       Precision System     In Configure Automatic Update:       Security Conter     In Configure Automatic Update:       Security Conter     In Configure Automatic Update:       Security Conter     In Configure Automatic Update:       Security Conter     In Configure Automatic Update:       Security Conter     In Configure Automatic Update:       Security Conter     In Configure Automatic Update:       Security Conter     In Configure Automatic Update:       Security Conter     In Configure Automatic Update:       Security Conter     In Configure Automatic Update:       Security Conter     In Configure Automatic Update:       Windoox Conter Reporting <th><u> </u></th> <td>NetMeeting</td> <th></th> <td></td> <td></td> <td>Configui</td> <td>re Automatic Updates</td> <td></td> <td></td>                                                                                                    | <u> </u>         | NetMeeting                                                      |                   |                                    |                                                        | Configui            | re Automatic Updates                 |                                                 |                             |
| Indicator Inspector     Implementation (public inspector)     Implementation (public inspector)     Implementation (public inspector)       Presentation (public inspector)     Implementation (public inspector)     Implementation (public inspector)     Implementation (public inspector)       Presentation (public inspector)     Implementation (public inspector)     Implementation (public inspector)     Implementation (public inspector)       Presentation (public inspector)     Implementation (public inspector)     Implementation (public inspector)     Implementation (public inspector)       Presentation (public inspector)     Implementation (public inspector)     Implementation (public inspector)     Implementation (public inspector)       Presentation (public inspector)     Implementation (public inspector)     Implementation (public inspector)     Implementation (public inspector)       Presentation (public inspector)     Implementation (public inspector)     Implementation (public inspector)     Implementation (public inspector)       Synch (public inspector)     Implementation (public inspector)     Implementation (public inspector)     Implementation (public inspector)       Windows Cland (public inspector)     Implementation (public inspector)     Implementation (public inspector)     Implementation (public inspector)       Windows Cland (public inspector)     Implementation (public inspector)     Implementation (public inspector)     Implementation (public inspector)       Windows Cland (public inspector) <th></th> <td>Network Access Protection</td> <th>Note: This poli</th> <td>Int. Configure Autor</td> <td>and a Development</td> <td></td> <td></td> <td></td> <td></td>                                                                                                    |                  | Network Access Protection                                       | Note: This poli   | Int. Configure Autor               | and a Development                                      |                     |                                      |                                                 |                             |
| Perstable Operating System Perstable Operating System Perstable Operating                                                                                                    | _                | Network Projector                                               | to windows K      | Configure Autor                    | nauc opuates                                           |                     | Previous Setting                     | Next Setting                                    |                             |
| Persention Statistics     Presention Statistics     Presention St                                                                                                    | -                | Password Synchronization                                        | This setting let  |                                    |                                                        |                     |                                      |                                                 |                             |
| Persetzischen Stratig: Persetzischen Stratig: Persetzischen Stratig                                                                                                    |                  | Portable Operating System                                       | whether autom     | <ul> <li>Not Configured</li> </ul> | Comment:                                               |                     |                                      |                                                 | ^                           |
| Printed Dektop Sprives     Biolande     Databale     Windows XDP Professional Service Pack 1 or At least Windows XDD Service Pack 3       Servir for No     Databale     Supported on     Windows XDP Professional Service Pack 1 or At least Windows XDD Service Pack 3       Servir for No     Databale     Corrison     Helps       Servir for No     Databale     Corrison     Helps       Servir for No     Databale     Corrison     Helps       Servir for No     Databale     Corrison     Helps       Servir for No     Databale     Corrison     Helps       Servir for No     Databale     Corrison     Helps       Windows Clear System     Databale     Corrison     Helps       Windows Clear System     Databale     Corrison     Helps       Windows Clear System     Databale     Corrison     Helps       Windows Clear System     Databale     Corrison     Helps       Windows Clear System     Databale     Corrison     Helps       Windows Clear System     Databale     Corrison     Helps       Windows Clear System     Databale     The following anticity are not wondow statematic or the following anticity are not wondow statematic or the following anticity are not wondow statematic or the following anticity are not wondow statematic or the following anticity are not wondow statematic or the following anticity are not wondow stat                                                                                                    |                  | Presentation Settings                                           | service is enable | Enabled                            |                                                        |                     |                                      |                                                 |                             |
| R5 Feds       Group Policy 5       © Diabled         Spectry Creat       2       Supported on:       Windows XDP Portectional Service Pack 1 or At least Windows 2000 Service Pack 3         Spectry Creat       2       Supported on:       Windows XDP Portectional Service Pack 1 or At least Windows 2000 Service Pack 3         Spectry Creat       2       Supported on:       Windows XDP Portectional Service Pack 1 or At least Windows 2000 Service Pack 3         Spectry Creat       2       Service Creat       3         Spectry Creat       2       Service Creat       3         Spectry Creat       2       Service Creat       3         Spectry Creat       3       Configure automatic updating:       3         Windows Clash Spectrum       1       Configure automatic updating:       3         Windows Clash Spectrum       3       Configure automatic updating:       3         Windows Clash Spectrum       3       Configure automatic updating:       3         Windows Clash Spectrum       3       Configure automatic updating:       3         Windows Clash Spectrum       3       Configure automatic updating:       3         Windows Clash Spectrum       3       Configure automatic updating:       3         Windows Clash Spectre       3       Configure automatic u                                                                                                    | Þ 🧰              | Remote Desktop Services                                         | one of the four   | -                                  |                                                        |                     |                                      |                                                 |                             |
| Security Creater         Security Creater           Security Creater         Security Creater           Security Creater         Main Creater           Security Creater         Main Creater           Security Creater         Main Creater           Security Creater         Main Creater           Security Creater         Main Creater           Security Creater         Main Creater           Security Creater         Main Creater           Security Creater         Main Creater           Security Creater         Main Creater           Security Creater         Main Creater           Security Creater         Main Creater           Security Creater         Main Creater           Security Creater         Main Creater           Security Creater         Main Creater           Windows Class System         Security Creater           Windows Class System         Security Creater           Windows Class System         Security Creater           Windows Class System         Security Creater           Windows Media Creater         Security Creater           Windows Media Creater         Security Creater           Windows Media Creater         Security Creater           Windows Media Creater         Security                                                                                                    | <u> </u>         | RSS Feeds                                                       | Group Policy S    | <ul> <li>Disabled</li> </ul>       |                                                        |                     |                                      |                                                 |                             |
| Several For AVS Several For AVS Several For A                                                                                                    | <u> </u>         | Security Center                                                 | 2 - Notify        |                                    | Supported on:                                          | Windows XP P        | Professional Service Pack 1 or At In | east Windows 2000 Se                            | rvice Pack 3 🔥              |
| Buildon Options     Spline     Help:       Buildon Options     Spline     Help:       Spline     Manual Spline     Sections:       Source Spline     Manual Spline     Sections:       Table PC C     Table PC C     Sections:       Table PC C     The following settings or only required and spline Spline Sections:     Sections:       Windows Clab System     Sections:     The following settings or only required and spline Sections:       Windows Clab System     Sections:     The following settings or only required and spline Sections:       Windows Clab System     Sections:     The following settings or only required and spline Sections:       Windows Clab System     Sections:     The following settings or only required and spline Sections:       Windows Clab System     Sections:     The following settings or only required and spline Sections:       Windows Clab System     Sections:     The following settings or only required and spline Sections:       Windows Clab System     Sections:     The following setting or updates:       Windows Media Conter     Sections:     Sections:       Windows Media Conter     Sections:     Sections:       Windows Media Conter     Sections:     Sections:       Windows Media Conter     Sections:     Sections:       Windows Media Conter     Sections:     Sections:                                                                                                    | <u> </u>         | Server for NIS                                                  | downloading a     |                                    |                                                        |                     |                                      |                                                 | V                           |
| By Dree     Option:     Heip       By Dree     Send: Call     Heip       Send: Call Carlor     Heip       Send: Call Carlor     III is notified       Synce: Call Carlor     III is notified       Synce: Call Carlor     Configure antomatic maintenance       Windows: Call Carlor     Strekt Carlor       Windows: Call Carlor     Strekt Carlor       Windows: Call Carlor     Strekt Carlor       Windows: Call Carlor     Strekt Carlor       Windows: Call Carlor     Strekt Carlor       Windows: Call Carlor     Strekt Carlor       Windows: Call Carlor     Strekt Carlor       Windows: Call Carlor     Strekt Carlor       Windows: Call Carlor     Strekt Carlor       Windows: Carlor Carlor     Strekt Carlor       Windows: Carlor Carlor     Strekt Carlor       Windows: Carlor Carlor     Strekt Carlor       Windows: Carlor Carlor     Strekt Carlor       Windows: Carlor Carlor     Strekt Carlor       Windows: Carlor Carlor     Strekt Carlor       Windows: Carlor Carlor     Strekt Carlor       Windows: Carlor Carlor     Strekt Carlor       Windows: Carlor Carlor     Strekt Carlor       Windows: March Carlor     Strekt Carlor       Windows: March Carlor     Strekt Carlor       Windows: Marcare <td< td=""><th></th><td>Shutdown Options</td><th>updates.</th><td></td><td></td><td></td><td></td><td></td><td></td></td<>                                                                                                    |                  | Shutdown Options                                                | updates.          |                                    |                                                        |                     |                                      |                                                 |                             |
| mininitian       Image: Second Records         School Records       mill be ending         School Records       mill be ending         Tack School Records       mill be ending         Windows Cleards       mill be ending         Windows Cleards       mill be ending         Windows Media Digital Right Management       before instantice         Windows Media Digital Right Management       montice instantice         Windows Media Digital Right Anagement       montice instantice         Windows Media Digital Right Anagement       montice instantice         Windows Media Digital Right Anagement       montice insta                                                                                                    |                  | SkyUnve                                                         | When Win          | Options:                           |                                                        |                     | Help:                                |                                                 |                             |
| Configure activities and configure activity operates and activity operates and actity operates and activity operates and activity operates and activi                                                                                                    | _                | Smart Caro<br>Sound Personales                                  | that apply to the |                                    |                                                        |                     |                                      |                                                 |                             |
| Tack Schedule<br>Windows Clandur<br>Windows Clandur<br>Windows Kinz Greifer<br>Windows Media Clandur<br>Windows Media Clandur<br>Windows Media<br>Windows Media Clandur<br>Windows Media<br>Windows Media<br>Windows Medi | -9               | Sync your settings                                              | will be notified  | Configure automatic                | updating:                                              |                     | other important downloads the        | ter will receive securit                        | y updates and automatic     |
| Task Scheduler     an disorders and solutions of the solution of the solution of the                                                                                                    | ь <mark>а</mark> | Tablet PC                                                       | ready to be do    |                                    |                                                        | ~                   | updating service.                    |                                                 |                             |
| Windows Cahndar     In the flaw gathing set may are only required and splicible if 4 set sets that it is a split set set set set set set set set set se                                                                                                    | · · · 🖻          | Task Scheduler                                                  | can download      |                                    |                                                        |                     |                                      |                                                 | =                           |
| Windows Clear System     Image: Clear System       Windows Clear System     Thirdfill advig automatic mainteniance       Windows Clear System     Developed the system is automatic mainteniance       Windows Clear System     Scheduled install day:       Windows Clear System     Scheduled install day:       Windows Clear System     Scheduled install day:       Windows Clear System     Scheduled install day:       Windows Clear System     Scheduled install time       Windows Clear System     Scheduled install time       Windows Clear System     Scheduled install time       Windows Clear System     Scheduled install time       Windows Kedu Scher     Scheduled install time       Windows Kedu Scher     Scheduled install time       Windows Kedu Scher     Scheduled install time       Windows Kedu Scher     Scheduled install time       Windows Kedu Scher     Scheduled install time       Windows Kedu Scher     Scheduled install time       Windows Kedu Scher     Scheduled install time       Windows Kedu Scher     Scheduled install time       Windows Kedu Scher     Scheduled install time       Windows Kedu Scher     Scheduled install time       Windows Kedu Scher     Scheduled install time       Windows Kedu Scher     Scheduled install time       Windows Kedu Scher     Scheduled install time                                                                                                    |                  | Windows Calendar                                                | available updat   | ine following setting              | gs are only required                                   | o and               | Note: This policy does not app       | pry to Windows RT.                              |                             |
| Windows Cutefree Teperiner (Improvement<br>Windows Cutefree Teperiner (Improvement<br>Windows Crisch Roporting<br>Windows Crisch Roporting<br>Windows Crisch Roporting<br>Windows Crisch Roporting<br>Windows Crisch Roporting<br>Windows Crisch Roporting<br>Windows Crisch Roporting<br>Windows Crisch Roporting<br>Windows Crisch Roporting<br>Windows Crisch Roporting<br>Windows Media Digital Fight Management<br>Windows Media Digital Fight Management<br>Windows Media Digital Fight Management<br>Windows Media Digital Fight Analysis<br>Windows Media Digital Fight Analysis<br>Windows Media Digital Fight                                                                                                    | 1                | Windows Color System                                            | 3 = (D-f-         | appricable II 4 is sele            |                                                        |                     | This setting lets you specify w      | hether automatic upo                            | dates are                   |
| Windows Ordender<br>Windows Installer<br>Windows Installer<br>Windows Installer<br>Windows Installer<br>Windows Installer<br>Windows Media Canter<br>Windows Media Canter<br>Windows Med                                                       | <b>11</b>        | Windows Customer Experience Improvement                         | Download the      | Install during auto                | omatic maintenanc                                      | e                   | enabled on this computer. If t       | he service is enabled,                          | you must                    |
| Windows frier Reporting<br>Windows frier Reporting<br>Windows frier Reporting<br>Windows frier Reporting<br>Windows Logan Options     Image: Text and the state<br>of the state<br>Windows Made Digital Right Management<br>Windows Made Digital Right Analysis<br>Windows Made Digital Right Analysis<br>Windows Made Digital Right Analysis<br>Windows Made Digital Right Analysis<br>Windows Made Digital Right Analysis<br>Windows Made Digital Right Analysis<br>Windows Made Digital Right Analysis<br>Windows Made Digital Right Analysis<br>Windows Made Digital Right Analysis<br>Windows Material Right Analysis<br>Windows Material Right Analysis<br>Windows Material Right Analysis<br>Windows Management<br>Windows Management<br>Windows Manage                                                                               | - Þ 🚞            | Windows Defender                                                | automatically a   | Scheduled install da               | r.                                                     |                     | select one of the four options       | in the Group Policy S                           | etting:                     |
| Windows Installer     Windows Engen Options       Windows Cape Options     Scheduled install time       Windows Mail     Scheduled install time       Windows Mail     Scheduled install time       Windows Media     Scheduled install time       Windows Media     Scheduled install       Windows Media     Scheduled install       Windows Media     Scheduled install       Windows                                                                                                    | > 🗎              | Windows Error Reporting                                         | they are ready    |                                    |                                                        |                     | 2 = Notify before downlo             | ading and installing a                          | iny updates.                |
| windows (Light Light)     Scheduled install time <ul> <li>Windows (Mail Splate)</li> <li>Windows (Mail Splate)</li> <li>Windows (Mail Splate)<!--</td--><th></th><td>Windows Installer</td><th>Windows</th><td></td><td>~</td><td></td><td></td><td></td><td></td></li></ul>                                                                                                    |                  | Windows Installer                                               | Windows           |                                    | ~                                                      |                     |                                      |                                                 |                             |
| windows Needs Chefer     Bendersche Height Analysis       Windows Needs Chefer     Bendersche Height Analysis       Windows Needsche Shell     Specify the schedule using   <                                                                                                    |                  | Windows Logon Options                                           | apply to the co   | Scheduled install tim              | ie:                                                    | $\vee$              | When Windows finds upo               | dates that apply to thi                         | s computer,                 |
| Windows Measures         and provide and any analysis register.           Windows Measures         and provide and any analysis register.           Windows Measures         and noty when they are says in building that they give the says in building that they give the says in the says in the says in                                                                                                    |                  | windows Mail                                                    | downloads the     |                                    |                                                        |                     | After going to Windows Upda          | ares are ready to be d<br>te, users can downloa | ownoaded.<br>ad and install |
| Windows Mendes Shell     Porcesti, Wate<br>complete, user<br>Mindows Mendes Management (Windows<br>Windows Mendes Shell<br>Windows Rende Shell     3 c (Default stifting) Download the updates automatically<br>and notify what they are regulated<br>windows Mendes Shell<br>Windows Rende Shell       Windows Mendes Shell     4 c Autor<br>updates and on<br>Windows Rende Shell     0 K Cancel       Windows Rende Shell     Specify the schedule using                                                                                                    |                  | Windows Media Center<br>Windows Media Dinital Rights Management | packground (ti    |                                    |                                                        |                     | any available updates.               |                                                 |                             |
| Windows Meanager     I Urban attings (Sources) the update automatically<br>and notify where days is to be added<br>Windows Revealed at the update attings (Sources) the update attings (Sources)<br>Windows Revealed (Windows Revealed at the update attings (Sources)<br>Windows Revealed (Windows)       Windows Revealed attings (Sources)<br>Windows Revealed (Windows)       Windows Revealed attings (Sources)<br>Windows Revealed (Windows)       Windows Revealed (Windows)       Windows Revealed (Windows)       Windows Revealed (Windows)       Windows Revealed (Windows)       Windows Revealed (Windows)       Windows Revealed (Windows)       Windows Revealed (Windows)       Windows Revealed (Windows)       Windows Revealed (Windows)       Windows Revealed (Windows)       Windows Revealed (Windows)       Windows Revealed (Windows)       Windows Revealed (Windows)                                                                                                    |                  | Windows Media Player                                            | process). When    |                                    |                                                        |                     |                                      |                                                 | []                          |
| Windows Mohilty Certer     Ibit This yet if you have a statute of the computer and you have a statute of the computer and you have a statute of the                                                                                                    |                  | Windows Messenger                                               | complete, user    |                                    |                                                        |                     | and notify when they are read        | nioad the updates au<br>ly to be installed      | tomatically                 |
| Windows Peneticiell         Windows Peneticiell         Windows Reinds Windows Reinds Reinds Windows                                                                                                    |                  | Windows Mobility Center                                         | that they are re  |                                    |                                                        |                     |                                      | y                                               | 1                           |
| Windows Renick Shell         4 = Autor           Windows Renick Shell         0K           Windows Renick Shell         0K           Windows Renick Shell         Undows Renick Shell           Windows Renick Shell         Specify the schedule using                                                                                                    | -                | Windows PowerShell                                              | can install ther  |                                    |                                                        |                     | Windows finds updates th             | hat apply to the comp                           | outer and 🧠                 |
| Windows Remote Management (WniRb)()         4 = Autority         OK         Cancel         Apply           Windows Remote Shall         windows remote Shall         OK         Cancel         Apply           Windows Update         Specify the schedule using         OK         Cancel         Apply                                                                                                    | <u> </u>         | Windows Reliability Analysis                                    |                   |                                    |                                                        |                     |                                      |                                                 |                             |
| Windows Shell         uchedular gasci           Windows Update/         Specify the schedular using           Work Folders         Specify the schedular using                                                                                                    | Þ 🎬              | Windows Remote Management (WinRM)                               | 4 = Auton         |                                    |                                                        |                     |                                      | OK Cancel                                       | Apply                       |
| Windows Update Work Folders Specify the schedule using                                                                                                    |                  | Windows Remote Shell                                            | schedule speci    |                                    |                                                        |                     |                                      |                                                 |                             |
| work rolders Specify the schedule using                                                                                                    |                  | Windows Update                                                  |                   |                                    |                                                        |                     |                                      |                                                 |                             |
|                                                                                                    | <u> </u>         | Work Folders                                                    | Specify the       | schedule using                     |                                                        |                     |                                      |                                                 |                             |
|                                                                                                    |                  |                                                                 |                   |                                    |                                                        |                     |                                      |                                                 |                             |

## Windows Update サービスを手 動に設定する

### ローカルデバイス上

- 1. ローカルマシンから開くservices.msc
- Windows Updateサービスを見つけて右クリックし、プロ パティに移動します。
  - 。変更を加える前にサービスを停止してください
- 3. スタートアップの種類を**手動**に設定し、**適用/OK**をクリックして変更を保存します。

| Window                          | s Update Properties (Local Computer)                                                                                     |  |  |  |  |  |  |  |  |
|---------------------------------|----------------------------------------------------------------------------------------------------|--|--|--|--|--|--|--|--|
| General Log On                  | Recovery Dependencies                                                                                                    |  |  |  |  |  |  |  |  |
| Service name:                   | wuauserv                                                                                                    |  |  |  |  |  |  |  |  |
| Display name:                   | Windows Update                                                                                                    |  |  |  |  |  |  |  |  |
| Description:                    | Enables the detection, download, and installation of $$\wedge$$ updates for Windows and other programs. If this $$\vee$$ |  |  |  |  |  |  |  |  |
| Path to executable:             |                                                                                                    |  |  |  |  |  |  |  |  |
| C. Windows (syst                | C:\windows\system32\svchost.exe +k hetsvcs                                                                               |  |  |  |  |  |  |  |  |
| Startup type:                   | Manual Y                                                                                                    |  |  |  |  |  |  |  |  |
| Service status:                 | Stopped                                                                                                    |  |  |  |  |  |  |  |  |
| Start                           | Stop Pause Resume                                                                                                    |  |  |  |  |  |  |  |  |
| You can specify t<br>from here. | he start parameters that apply when you start the service                                                                |  |  |  |  |  |  |  |  |
| Start parameters:               |                                                                                                    |  |  |  |  |  |  |  |  |
|                                 |                                                                                                    |  |  |  |  |  |  |  |  |
| L                               | OK Cancel Apply                                                                                                    |  |  |  |  |  |  |  |  |
|                                 |                                                                                                    |  |  |  |  |  |  |  |  |

#### **GPO**経由

- 1. **コンピューターの構成>ポリシー> Windowsの設定>セキ ュリティの設定>システムサービス**に移動します。
- 2. リストでWindows Updatesを見つけ、ダブルクリックし て構成ウィンドウに入ります
- 3. このポリシー設定を定義するにチェックを入れ、**手動を** 選択します。
- 4. 適用/OKをクリックして保存します

2024/08/06 23:48

| Group Policy Management Editor                    |                              |               |                               |       |  |  |  |  |  |  |  |
|---------------------------------------------------|------------------------------|---------------|-------------------------------|-------|--|--|--|--|--|--|--|
| File Action View Help                             |                              |               |                               |       |  |  |  |  |  |  |  |
| 🗢 🏟 🖄 📷 🗙 🖼 🗟 🖬                                   |                              |               |                               |       |  |  |  |  |  |  |  |
| Policy                                            | Service Name                 | -<br>Startup  | Permission                    |       |  |  |  |  |  |  |  |
| 🔺 👰 Computer Configuration                        | System Event Notification    | Not Defined   | Not Defined                   |       |  |  |  |  |  |  |  |
| 🔺 🚞 Policies                                      | System Events Broker         | Not Defined   | Not Defined                   |       |  |  |  |  |  |  |  |
| Software Settings                                 | Task Scheduler               | Not Defined   | Not Defined                   |       |  |  |  |  |  |  |  |
| ⊿ 🧮 Windows Settings                              | TCP/IP NetBIOS Helper        | Not Defined   | Not Defined                   |       |  |  |  |  |  |  |  |
| Name Resolution Policy                            | C: Telephony                 | Not Defined   | Not Defined                   |       |  |  |  |  |  |  |  |
| Scripts (Startup/Shutdown)                        | 10 Themes                    | Not Defined   | Not Defined                   |       |  |  |  |  |  |  |  |
| A here is a security Settings                     | Thread Ordering Server       | Not Defined   | Not Defined                   |       |  |  |  |  |  |  |  |
| Account Policies                                  | C UPnP Device Host           | Not Defined   | Not Defined                   |       |  |  |  |  |  |  |  |
| Local Policies                                    | CHISER Access Longing Servi  | Not Defined   | Not Defined                   |       |  |  |  |  |  |  |  |
| Event Log                                         | Chillser Profile Service     | Not Defined   | Not Defined                   |       |  |  |  |  |  |  |  |
| Restricted Groups                                 | Wirtual Disk                 | Not Defined   | Not Defined                   |       |  |  |  |  |  |  |  |
| System Services                                   | WWware Δlias Manager an      | Not Defined   | Not Defined                   |       |  |  |  |  |  |  |  |
| Registry                                          | Whate CAE AMOD Com           | Not Defined   | Not Defined                   |       |  |  |  |  |  |  |  |
| ▶ A File System                                   | White CAF Manageme           | Not Defined   | Not Defined                   |       |  |  |  |  |  |  |  |
| Wired Network (IEEE 802.3) Policies               | Whate CAI Manageme           | Not Defined   | Not Defined                   |       |  |  |  |  |  |  |  |
| Windows Firewall with Advanced Securit            | With Augus Council of Skines | Not Defined   | Not Defined                   |       |  |  |  |  |  |  |  |
| Window Network (ISE 903.11) Delining              | With Wate Shapshot Provider  | Not Defi      | Windows Update Properties     | ? X   |  |  |  |  |  |  |  |
| Dublic Key Delivier                               | With the second second       | Not Defi      |                               |       |  |  |  |  |  |  |  |
| Public Key Policies Software Pertiction Policies  | Wolume Shadow Copy           | Not Defi      | Security Policy Setting       |       |  |  |  |  |  |  |  |
| Software Restriction Policies                     | Windows Audio                | Not Defi      | Windows Update                |       |  |  |  |  |  |  |  |
| Application Control Policies                      | Windows Audio Endpoint       | Not Defi      |                               |       |  |  |  |  |  |  |  |
| Appreciation control rotatics                     | Windows Color System         | Not Defi      |                               |       |  |  |  |  |  |  |  |
| Advanced Audit Policy Configuration               | Windows Connection Ma        | Not Defi      | Define this policy setting    |       |  |  |  |  |  |  |  |
| Policy-based QoS                                  | Windows Driver Foundati      | Not Defi      | Colorization de trades        |       |  |  |  |  |  |  |  |
| Administrative Templates: Policy definitions (AI) | Windows Encryption Prov      | Not Defi      | Select service startup mode:  |       |  |  |  |  |  |  |  |
| Preferences                                       | Windows Error Reporting      | Not Defi      | <ul> <li>Automatic</li> </ul> |       |  |  |  |  |  |  |  |
| ⊿ ser Configuration                               | Windows Event Collector      | Not Defi      | Manual                        |       |  |  |  |  |  |  |  |
| Policies                                          | Windows Event Log            | Not Defi      |                               |       |  |  |  |  |  |  |  |
| Preferences                                       | Windows Firewall             | Not Defi      |                               |       |  |  |  |  |  |  |  |
|                                                   | Windows Font Cache Serv      | Not Defi      | Edit Security                 |       |  |  |  |  |  |  |  |
|                                                   | Windows Installer            | Not Defi      | Edit Security                 |       |  |  |  |  |  |  |  |
|                                                   | Windows Management In        | Not Defi      |                               |       |  |  |  |  |  |  |  |
|                                                   | Windows Modules Installer    | Not Defi      |                               |       |  |  |  |  |  |  |  |
|                                                   | Windows Presentation Fo      | Not Defi      |                               |       |  |  |  |  |  |  |  |
|                                                   | Windows Remote Manag         | Not Defi      | OK Canad                      | Analy |  |  |  |  |  |  |  |
|                                                   | Windows Store Service (W     | Not Defi      | OK                            |       |  |  |  |  |  |  |  |
|                                                   | Windows Time                 | Not Defilment | HOLDEIMED                     |       |  |  |  |  |  |  |  |
|                                                   | Windows Update               | Not Defined   | Not Defined                   |       |  |  |  |  |  |  |  |
|                                                   | WinHTTP Web Proxy Aut        | Not Defined   | Not Defined                   |       |  |  |  |  |  |  |  |
|                                                   | Wired AutoConfig             | Not Defined   | Not Defined                   |       |  |  |  |  |  |  |  |
|                                                   | WMI Performance Adapter      | Not Defined   | Not Defined                   |       |  |  |  |  |  |  |  |
| < III >                                           | 🕼 Workstation                | Not Defined   | Not Defined                   | ~     |  |  |  |  |  |  |  |
|                                                   |                              |               |                               |       |  |  |  |  |  |  |  |
|                                                   |                              |               |                               |       |  |  |  |  |  |  |  |

# 特定のイントラネット Microsoft Update サービスの場所を削除す

#### る

- 1. GPOから、コンピューターの構成>管理用テンプレート> Windowsコンポーネント> Windows Updateに移動しま す。
- 2. イントラネットの*Microsoft*更新サービスの場所を指定す る設定を見つけます。設定が現在構成されている場合 は、**未構成に変更します。**

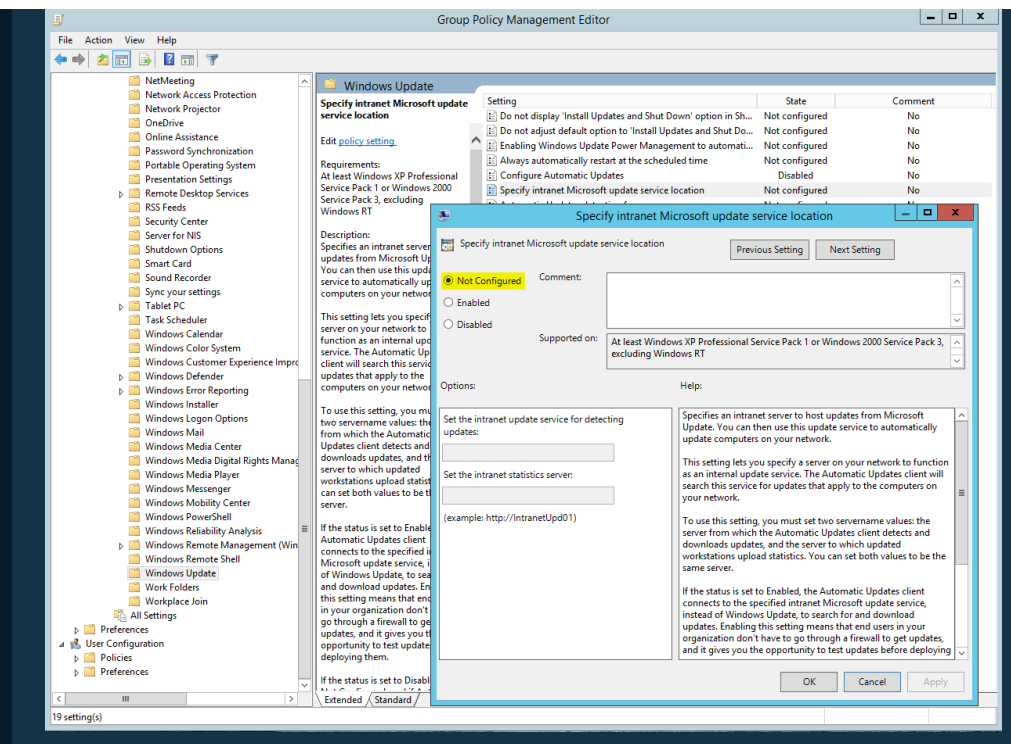

#### このセクションの他の記事:

<u>パッチ管理システムの要件</u>

パッチ管理の概要

#### 関連記事:

パッチ管理の概要

<u> 自動パッチ適用とアドホック パッチ適用</u>

<u>不足しているパッチのデバイスをスキャンする</u>

現在のページ: CloudCare >パッチ管理>一般情報>推奨される Windows Update 構成